## How to Add a UCA Core Rubric to an existing Assignment in Blackboard Learn A Step-by-Step Guide

- Step 1Log into Blackboard Learn and import the UCA Core Rubric you will use (see How to Import the UCA Core<br/>Rubrics into Blackboard Learn: A Step-by-Step Guide).
- Step 2In the left navigation panel, under Control Panel, click Grade Center to expand the Grade Center menu<br/>and then select Full Grade Center. The Full Grade Center panel will open.
- **Step 3** In the **Full Grade Center** panel, click v to the right of the assignment you want to assess and select **Edit Column Information** from the drop-down menu. The **Edit Column** panel will open.

| Grade Center                                    |                      | *****                                                                 |                                                                               | *******                                                                 |                                                                      |                                                                                                    |
|-------------------------------------------------|----------------------|-----------------------------------------------------------------------|-------------------------------------------------------------------------------|-------------------------------------------------------------------------|----------------------------------------------------------------------|----------------------------------------------------------------------------------------------------|
| Core                                            | G<br>Wi<br>me<br>sui | irade Cer<br>hen screen read<br>enu and click Vie<br>bmit. Use the ar | nter: Full G<br>er mode is on, the (<br>ew Grade Detail<br>row keys or the ta | Grade Cen<br>Grade Center dat<br>s. When screen re<br>b key to navigate | <b>ter ۞</b><br>a appears in a s<br>ader mode is o<br>through the Gr | implified grid. You cannot freeze columns or<br>ff, you can type a grade directly in a cell on tl<br>ade Center. <u>More Help</u> |
| tent Collection → rse Tools                     | Сг                   | eate Column                                                           | Create Calculate                                                              | ed Column 🗸                                                             | Manage 🗸                                                             | Reports 🗸                                                                                                    |
| uation $\rightarrow$<br>de Center $\rightarrow$ | 1                    | Move To Top                                                           | Email 💝                                                                       |                                                                         |                                                                      |                                                                                                    |
| Grade Center                                    |                      | Last Name                                                             | First Name                                                                    | Username                                                                | Paper                                                                | S Final Fxam                                                                                                    |
| signments<br>sts                                |                      | Boniecki_Previe                                                       | wU: Kurt                                                                      | kurtb_previewu                                                          | ser 🕢                                                                | 0                                                                                                    |
|                                                 |                      | Casper                                                                | Chris                                                                         | ccasper                                                                 |                                                                      | Quick Column Information                                                                                                    |
| rs and Groups                                   |                      | Cooper                                                                | Ashby                                                                         | acooper                                                                 |                                                                      | View and Add Alignments                                                                                                    |
| tomization                                      |                      | Durand                                                                | Porter                                                                        | pdurand                                                                 | 222                                                                  | Grade Attempts                                                                                                    |
| kages and Utilities $\rightarrow$               |                      | Herrera                                                               | Linda                                                                         | Iherrera                                                                |                                                                      | Hidden                                                                                                    |
| •                                               |                      | Johnson                                                               | Rvan                                                                          | riohnson2                                                               | 220                                                                  | Assignment File Download                                                                                                    |
| 1.2.2                                           |                      | Lonez                                                                 | Bruce                                                                         | blonez                                                                  |                                                                      | Assignment File Cleanup                                                                                                    |
|                                                 |                      | Derez                                                                 | levier                                                                        | inerez                                                                  | 9818                                                                 | View Grade History                                                                                                    |
|                                                 |                      | 0                                                                     | Ocede                                                                         | Theres                                                                  |                                                                      | Edit Column Information                                                                                                    |
|                                                 |                      | SCOU                                                                  | Sanora                                                                        | SSCOT                                                                   |                                                                      | Column Statistics                                                                                                    |
|                                                 |                      | Spooner                                                               | Sarah                                                                         | sspooner                                                                |                                                                      | Set as External Grade                                                                                                    |
|                                                 |                      | Tsai                                                                  | Mark                                                                          | mtsai                                                                   | 4372                                                                 | Hide from Students (on/off)                                                                                                    |
|                                                 |                      | Wagner                                                                | Henry                                                                         | hwagner                                                                 |                                                                      | Clear Attempts for All Users                                                                                                    |
|                                                 | Se                   | elected Rows: 0                                                       | Email 📎                                                                       |                                                                         |                                                                      | Sort Ascending<br>Sort Descending<br>Hide from Instructor View                                                                    |

https://bblearn.uca.edu/webapps/gradebook/do/instructor/enterGradeCenter?course\_id=\_45178\_1#contextMenu

Step 4

Scroll down and click the Add Rubric button. Click Select Rubric. The Select Rubrics window will open.

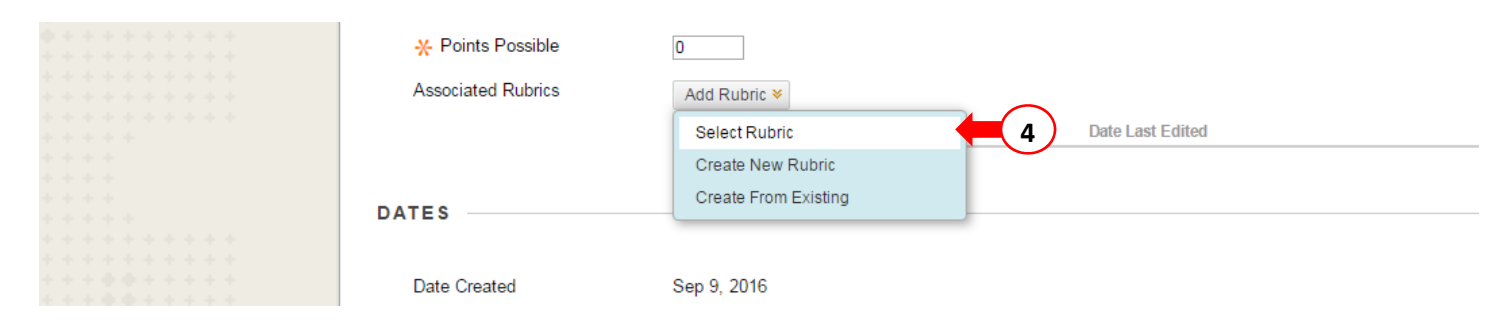

**Step 5** Select the UCA Core Rubric you wish to use.

#### **Step 6** Click **Submit**. The window will close and you will return to the **Edit Column** panel.

| 📧 S                                     | elect Ru                         | brics – Blackbo                                                | ard Learn - Google Chrome                                                                                                    | - 0 <b>x</b>           |
|-----------------------------------------|----------------------------------|----------------------------------------------------------------|----------------------------------------------------------------------------------------------------|------------------------|
|                                         | https:/                          | /bblearn.uc                                                    | a.edu/webapps/rubric/do/course/rubricManager?cmd=rubricPicker&context=course&cou                                                                                                    | rse_id=_45178_:        |
| ++++++                                  | Se                               | lect Ru                                                        | brics                                                                                                    |                        |
| + + + + +                               | ۲                                | Name                                                           | Description                                                                                                    | Date<br>Last<br>Edited |
| ++++                                    | 5                                | UCA<br>Core -<br>Responsible<br>Living<br>Rubric A<br>(Ethics) | This rubric is used to assess students' progress towards <i>Goal</i> A of the <i>Responsible Living</i> area of the UCA Core. For each criteria, select the level of achievment (0 to 4) that best matches the performance of the student on the activity being assessed (paper, test, etc.). If the student did not turn in or complete the activity being assessed, or the student's work violated standards of academic integrity (plagiarism, cheating, etc.), do not submit a completed rubric for the student. More information about this rubric and how to use it can be found at <a href="http://uca.edu/core/assessment/">http://uca.edu/core/assessment/</a> . Portions of this rubric were adapted from the Association of American Colleges and Universities (AAC&U) VALUE Rubrics. | 9/9/16<br>6:07 PM      |
| * * * * * * * * * * * * * * * *         |                                  |                                                                | Displaying 1 to 1 of 1 items Show All Edit P                                                                                                    | aging                  |
| + + + + + + + + + + + + + + + + + + + + | * * *<br>* * *<br>* * *<br>* * * | •••••                                                          |                                                                                                    | 6                      |
|                                         | Select                           | ed Rubrics                                                     | 1 Cancel                                                                                                    | Submit                 |

# Step 7You should see the rubric listed under the Add Rubric button. Click Submit. You will return to the FullGrade Center panel.

| Blackh                                                                                              | nard                          |                                                                                  |                                                |                        | 🛄 Kurt Boniecki 🧧 🔻 🖒         |
|----------------------------------------------------------------------------------------------------|-------------------------------|----------------------------------------------------------------------------------|------------------------------------------------|------------------------|-------------------------------|
|                                                                                                    | Juanu                         |                                                                                  | My Institution                                 | Courses Community      | Content Collection Bb Support |
| <ul> <li>Content Collection →</li> <li>Course Tools</li> <li>Evaluation →</li> </ul>                | * Indicates a required field. |                                                                                  |                                                |                        | Cancel Submit                 |
| F Evaluation →     Grade Center →     Needs Grading     Full Grade Center     Assignments     Tests | COLUMN INFORMATION            | Paper                                                                            |                                                |                        | 7                             |
| Users and Groups                                                                                    | TTT Arial                     | 3 (12pt) * T * 🗄 * 🗄 * 🍄 * 🖉 🍅                                                   |                                                |                        | Q 1 X ×                       |
| ▶ Customization →                                                                                   |                               |                                                                                  |                                                |                        | 1                             |
| ▶ Packages and Utilities →                                                                          |                               |                                                                                  |                                                |                        |                               |
| ▶ Help                                                                                              |                               |                                                                                  |                                                |                        |                               |
|                                                                                                    |                               |                                                                                  |                                                |                        |                               |
|                                                                                                    | Path: p                       |                                                                                  |                                                |                        | Words:0                       |
|                                                                                                    | Primary Display               | Score   Grades must be entered using the selected format. Grades display in this | format in both the Grade Center and My Grades. |                        |                               |
|                                                                                                    | Secondary Display             | None  This display option is shown in the Grade Center only.                     |                                                |                        |                               |
|                                                                                                    | Score attempts using          | Last Graded Attempt                                                              |                                                |                        | 1                             |
|                                                                                                    | Category                      | Assignment •                                                                     |                                                |                        |                               |
|                                                                                                    | * Points Possible             | 100                                                                              |                                                |                        |                               |
|                                                                                                    | Associated Rubrics            | Add Rubric 👻                                                                     |                                                |                        |                               |
|                                                                                                    |                               | Name                                                                             | Туре                                           | Date Last Edited       | Show<br>Rubric to<br>Students |
|                                                                                                    |                               | UCA Core - Responsible Living Rubric A (Ethics)                                  | Used for Grading                               | Sep 9, 2016 6:07:57 PM | No                            |
|                                                                                                    |                               |                                                                                  |                                                |                        |                               |

### Step 8

Select an assignment submitted by a student (highlighted and marked with !) and then click view the drop-down menu of options. Click the **Attempt** you wish to assess from the drop-down menu. The **Grade Assignment** panel will open.

| 🗑 🛛 Blackt                                                                                                    | poard                                                               |                                                                    |                                                                    |                                                     |                                                                                            |                                                             |                                                   |                                                |                                                  |                                            | Kurt Boniecki                        |
|----------------------------------------------------------------------------------------------------|---------------------------------------------------------------------|--------------------------------------------------------------------|--------------------------------------------------------------------|-----------------------------------------------------|--------------------------------------------------------------------------------------------|-------------------------------------------------------------|---------------------------------------------------|------------------------------------------------|--------------------------------------------------|--------------------------------------------|--------------------------------------|
| <u>∞</u>   ⊃                                                                                                    | Joara                                                               |                                                                    |                                                                    |                                                     |                                                                                            |                                                             | My Instit                                         | ution Courses                                  | Community                                        | Content Collection                         | on Bb Suppo                          |
| Grade Center                                                                                                    |                                                                     |                                                                    |                                                                    |                                                     |                                                                                            |                                                             |                                                   | _                                              |                                                  | 🗵 🖡 Ed                                     | it Mode is: ON                       |
| 🖻 C ti                                                                                                    | Grade Cer                                                           | nter : Full (                                                      | Grade Cer                                                          | nter o                                              |                                                                                            |                                                             |                                                   |                                                |                                                  |                                            |                                      |
| JCA Core A                                                                                                    | When screen read<br>menu and click <b>Vie</b><br>submit. Use the ar | er mode is on, the<br>e <b>w Grade Detai</b><br>row keys or the te | Grade Center da<br><b>ls</b> . When screen 1<br>ab key to navigate | ta appears in a<br>eader mode is<br>e through the G | simplified grid. You canno<br>off, you can type a grade d<br>rade Center. <u>More Help</u> | t freeze columns or edit in<br>irectly in a cell on the Gra | nline, making it easier<br>1de Center page. To en | to navigate using th<br>ter a grade: click the | e keyboard. To enter<br>e cell, type the grade : | a grade, access a o<br>value, and press th | cell's contextual<br>he Enter key to |
| nformation 🖽                                                                                                    | Create Column                                                       | Create Calcula                                                     | ted Column 🗸                                                       | Manage 🗸                                            | Reports 🗸                                                                                  |                                                             |                                                   |                                                |                                                  | Filter                                     | Work Offline                         |
| nits                                                                                                    |                                                                     |                                                                    |                                                                    |                                                     |                                                                                            |                                                             |                                                   |                                                |                                                  |                                            |                                      |
| sessments                                                                                                    | Move To Top                                                         | Email X                                                            |                                                                    |                                                     |                                                                                            |                                                             | Sor                                               | t Columns By: Lavou                            | t Position M Order                               | Ascending X                                | ide Color Codina                     |
| ignments                                                                                                    | Grade Information Bar                                               | - Chian C                                                          |                                                                    |                                                     |                                                                                            |                                                             |                                                   | Layou                                          |                                                  | Last Saved Septemb                         | per 12, 2016 3:02 PN                 |
|                                                                                                    | Last Name                                                           | First Name                                                         | Username                                                           | Paper                                               | 🔍 Final Exam 🛛 🔍                                                                           |                                                             |                                                   |                                                |                                                  |                                            |                                      |
| ussions                                                                                                    | Boniecki_Previe                                                     | wU: Kurt                                                           | kurtb_previews                                                     | user 🕓                                              | <mark>⊘</mark>                                                                             |                                                             |                                                   |                                                |                                                  |                                            |                                      |
| sary                                                                                                    | Casper                                                              | Chris                                                              | ccasper                                                            |                                                     | Mary Oresta Datalla                                                                        | 0                                                           |                                                   |                                                |                                                  |                                            |                                      |
| nals                                                                                                    | Cooper                                                              | Ashby                                                              | acooper                                                            |                                                     | View Grade Details                                                                         |                                                             |                                                   |                                                |                                                  |                                            |                                      |
| s                                                                                                    | Durand                                                              | Porter                                                             | pdurand                                                            |                                                     | Exempt Grade                                                                               |                                                             |                                                   |                                                |                                                  |                                            |                                      |
| F                                                                                                    | 🖂 Herrera                                                           | Linda                                                              | Iherrera                                                           | 22                                                  | Attempt 9/12/16 🥹                                                                          | 8)                                                          |                                                   |                                                |                                                  |                                            |                                      |
| ps                                                                                                    | Johnson                                                             | Ryan                                                               | rjohnson2                                                          |                                                     |                                                                                            |                                                             |                                                   |                                                |                                                  |                                            |                                      |
|                                                                                                    | 🗍 Lopez                                                             | Bruce                                                              | blopez                                                             |                                                     | 225                                                                                        |                                                             |                                                   |                                                |                                                  |                                            |                                      |
|                                                                                                    | Perez                                                               | Javier                                                             | jperez                                                             |                                                     |                                                                                            |                                                             |                                                   |                                                |                                                  |                                            |                                      |
| shop Resources                                                                                                    | 🗍 Scott                                                             | Sandra                                                             | sscott                                                             |                                                     | 225                                                                                        |                                                             |                                                   |                                                |                                                  |                                            |                                      |
| ty Classes                                                                                                    | Spooner                                                             | Sarah                                                              | sspooner                                                           |                                                     |                                                                                            |                                                             |                                                   |                                                |                                                  |                                            |                                      |
| ~                                                                                                    | 🗇 Tsai                                                              | Mark                                                               | mtsai                                                              |                                                     | 115                                                                                        |                                                             |                                                   |                                                |                                                  |                                            |                                      |
| RSE MANAGEMENT                                                                                                    | Wagner                                                              | Henry                                                              | hwagner                                                            |                                                     |                                                                                            |                                                             |                                                   |                                                |                                                  |                                            |                                      |
| trol Panel                                                                                                    | Selected Rows: 0                                                    |                                                                    | -                                                                  |                                                     |                                                                                            |                                                             |                                                   |                                                |                                                  |                                            | 12                                   |
| tent Collection                                                                                                    | Move To Top                                                         | Email 💝                                                            |                                                                    |                                                     |                                                                                            |                                                             |                                                   |                                                |                                                  |                                            | Icon Legend                          |
| rse Tools                                                                                                    |                                                                     |                                                                    |                                                                    |                                                     |                                                                                            |                                                             |                                                   |                                                |                                                  | Edi                                        | t Rows Displayed                     |
| luation $\rightarrow$                                                                                                    |                                                                     |                                                                    |                                                                    |                                                     |                                                                                            |                                                             |                                                   |                                                |                                                  |                                            |                                      |
| INTERPORTATION IN THE REAL PROPERTY OF THE REAL PROPERTY OF THE REAT |                                                                     |                                                                    |                                                                    |                                                     |                                                                                            |                                                             |                                                   |                                                |                                                  |                                            |                                      |

### **Step 9** In the right **ATTEMPT** panel, click the $\lor$ to expand the grading options.

| 🗑 🛛 Blackh                                                                                | oard                                                                                                    |                                                               | 🔝 Kurt                              | Boniecki 🛚 🔻 🕻 |
|-------------------------------------------------------------------------------------------|----------------------------------------------------------------------------------------------------|---------------------------------------------------------------|-------------------------------------|----------------|
|                                                                                           | My Institution Course                                                                                                    | s Community                                                   | Content Collection                  | Bb Support     |
| + 🖻 Ċ tu                                                                                  | Grade Assignment: Paper                                                                                                    |                                                               |                                     |                |
| ▼ UCA Core<br>Announcements                                                               | Assign a grade and feedback for the current assignment attempt. Override the overall grade for the assignment by typing a grade in the grade field. If multiple is not released until all of the attempts have been graded. Click Hide User Names to grade attempts with user names hidden. Click Show User Names to disp                                                                                                    | attempts for a test have l<br>play user information. <u>N</u> | oeen allowed, a Studer<br>Iore Help | nt's grade     |
| Information III                                                                           |                                                                                                    | Jump to                                                       | Hide User Names                     | Refresh        |
| Units<br>Assessments                                                                      | Vewing 1 of 1 gradable items User (Attempt 1 of 1)                                                                                                    |                                                               |                                     | Exit           |
| Assignments                                                                               | Assignment Instructions 🗸                                                                                                    | Assignment Details 🗸                                          |                                     | > 57           |
| Discussions                                                                               |                                                                                                    | GRADE<br>LAST GRADED ATTEMPT                                  |                                     | /100           |
| Giossary<br>Journals<br>Blogs                                                             | Lorem ipsum dolor sit amet, amet aliquid ad eum, an sea vocent utamur contentiones. Bonorum habemus platonem te mei, an est copiosae tractatos, qui ex<br>magna primis. Eutismod eloquentiam in sea, ut dictas partiendo persecuti mea. Vix no graeci offendit assuevent, eum id duis verear perfecto. Duo sonet aliquid<br>te, no vix harum semper essent.<br>Ea habeo fuisset suscipiantur nam, at movet expetenda per. Qui viderer nominati an. Et altera omnesque vim. Aeque docendi mea et.<br>Iosum regione consequua tum ad. debet constetur no eos. Adhuc dicant audiam mea ea, ea probo mandamus postulant nam. Conque adolescens eam ea,                                                                                                    | ATTEMPT<br>9/12/16 3:02 PM                                    |                                     | /100           |
| Groups<br>Tools                                                                           | vim ei fem saperet consectetuer. Altera diceret vituperatoribus ut cum, dolor maiorum incorrupte has ne. Nec percipit sensibus ad, et probo laudem feugait has.<br>Am blandit assentior has, sanctus incidenti delicatissimi id duo. Dicat facete vivendo ei usu, eum in ludus legimus prodesset, vel mazim error mundi ex. Ex<br>agam vulputate mei. Cuu co senserti interpretaris ean at. Mei suas nostro in, am alii ormese tibique in.<br>Ad accusata salutatus ius, ius cu ibo ornnium, mazim admodum antiopam sit at. Facilis voluptatum tei. Cuuo. Eu popul facilisis qui, an<br>legendros ex, quo et diceret moleste interesset, esso nullan vocibus an. Nusquam dielicata esnesnti di quo. Idque ell'reunpidsi nuo. Eu popul facilisis qui, an | SUBMISSION  Submission Text                                   |                                     |                |
| Workshop Resources<br>Tegrity Classes                                                     | esse fastidii efficiendi cum, tota reformidans cum ne. Est porro officiis nominati cu, cum nonumy labitur ut.                                                                                                    |                                                               | 3                                   |                |
| COURSE MANAGEMENT                                                                         |                                                                                                    |                                                               |                                     |                |
| Control Panel     Content Collection →                                                    |                                                                                                    |                                                               |                                     |                |
| Course Tools                                                                              |                                                                                                    |                                                               |                                     |                |
| P Evaluation →     Grade Center →     Needs Grading     Full Grade Center     Assignments |                                                                                                    |                                                               |                                     |                |

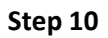

Click the icon under the rubric name to View Rubric in Window. The Rubric Detail window will open.

| 👰   Blackl                    | ooard                                                                                                    |                                                                     | 🛄 Kurt Bonieck                           | ki     |
|-------------------------------|----------------------------------------------------------------------------------------------------|---------------------------------------------------------------------|------------------------------------------|--------|
| Grade Center > Grade          | My Institution Cour                                                                                                    | ses Community (                                                     | Content Collection Bb S                  | Suppo  |
| Grade Center / Grade          | Assignment raper                                                                                                    |                                                                     |                                          |        |
| i≣ ¢ †i                       | Grade Assignment: Paper                                                                                                    |                                                                     |                                          |        |
| UCA Core                      | Assign a grade and feedback for the current assignment attempt. Override the overall grade for the assignment by typing a grade in the grade field. If multip<br>is not released until all of the attempts have been graded. Click Hide User Names to grade attempts with user names hidden. Click Show User Names to   | le attempts for a test have b<br>display user information. <u>M</u> | een allowed, a Student's gro<br>ore Help | ade    |
| Information III               |                                                                                                    | Jump to                                                             | Hide User Names R                        | Refres |
| Units                         | Viewing 1 of 1 gradable 8ems                                                                                                    |                                                                     | -                                        |        |
| Assessments                   | < Q 🗍 Kurt Boniecki_PreviewUser (Attempt 1 of 1)                                                                                                    |                                                                     |                                          | Exit   |
| ssignments                    |                                                                                                    |                                                                     |                                          |        |
|                               | Assignment Instructions 🗸                                                                                                    | Assignment Details 🐱                                                |                                          |        |
| cussions                      |                                                                                                    | GRADE                                                               | 1                                        | /1     |
| ossary                        |                                                                                                    | DAST GRADED ATTEMPT                                                 |                                          |        |
| imals                         | Lorem ipsum dolor sit amet, amet aliquid ad eum, an sea vocent utamur contentiones. Bonorum habemus platonem te mei, an est copiosae tractatos, qui ex<br>magna primis. Euismod eloguentiam in sea, ut dictas partiendo persecuti mea. Vix no graeci offendit assuevent, eum id duis verear perfecto. Duo sonet aliquid | ATTEMPT                                                             |                                          | 11     |
| gs                            | te, no vix harum semper essent.<br>Ea habeo fuisset suscipiantur nam, at movet expetenda per. Qui viderer nominati an. Et altera omnesque vim, Aeque docendi mea et                                                                                                    | W12/10 3.02 PM                                                      |                                          |        |
| ús                            | Ipsum regione consequat cum ad, debet consetetur no eos. Adhuc dicant audiam mea ea, ea probo mandamus postulant nam. Congue adolescens eam ea,<br>vim ei farri sanerat consecteture. Altara dicentet vituneratoribus ut cum, dolor maiorum incomunte has ne. Nec hercinit sensitive ad, et probo laudem feunait has    | GRADE BY RUBRIC                                                     |                                          |        |
| ups                           | At mel dicant prompta vituperata, vel graeco labores an.<br>An mel dicant prompta vituperata, vel graeco labores an.                                                                                                    | UCA CORE - RESPONS                                                  | SIBLE LIVING RUBRIC A (ETH               | HIC    |
| s                             | agam vulputate mei Quoti sensenti interpretaris eam at. Mei suas nostro in, nam alli omes tibique in.<br>Ad accusata salutatus ius, ius cu tibo omnium, mazim admodum antiopam sit at. Facilis voluptatum te eum, velit impetus dolorem vel te. Pro putent bonorum                                                      | Used for Grading                                                    |                                          |        |
| kshop Resources               | legendos ex, quo el diceret molestie interesset, eos nullam vocibus an Nusquam delicata senserit id quo. Idque elitr euripidis in quo. Eu populo facilisis qui, an<br>esse fastidii efficiendi cum, tota reformidans cum ne. Est poro officiis nominati cu, cum nonumy labitur ut.                                      | FEEDBACK TO LEARNE                                                  | ER                                       |        |
| grity Classes                 |                                                                                                    |                                                                     | (10)                                     |        |
| URSE MANAGEMENT               |                                                                                                    |                                                                     | $\smile$                                 |        |
| ntrol Panel                   |                                                                                                    |                                                                     |                                          |        |
| tent Collection $\rightarrow$ |                                                                                                    | @ 🐨 · A                                                             |                                          |        |
| irse Tools                    |                                                                                                    |                                                                     |                                          |        |
| aluation $\rightarrow$        |                                                                                                    | Add Notes                                                           |                                          |        |
| ade Center $\rightarrow$      |                                                                                                    |                                                                     | Cancel Save Draft                        | iubn   |

Step 11For each criteria, select the level of achievement (0 to 4) that best matches the performance of the<br/>student on the activity being assessed (paper, test, etc.). Click the Save button when finished. You will<br/>be returned to the Grade Assignment panel.

| B Rubric Detail – UCA Core - Google C                                                                                                    | hrome                                                                                                    | -                                                                                                    |                                                                                                    |                                                                                                    |                                                                                                    |
|----------------------------------------------------------------------------------------------------|----------------------------------------------------------------------------------------------------|----------------------------------------------------------------------------------------------------|----------------------------------------------------------------------------------------------------|----------------------------------------------------------------------------------------------------|----------------------------------------------------------------------------------------------------|
| Attps://bblearn.uca.edu/we                                                                                                    | bapps/rubric/do/cours                                                                                                    | se/gradeRubric?moo                                                                                                    | le=grid&isPopup=tru                                                                                                    | ie&rubricCount=1&p                                                                                                    | prefix=pre_0&course_id=_45                                                                                                    |
| Rubric Detail<br>Select Grid View or List                                                                                                    | View to change the rub                                                                                                    | ric's layout. <u>More Hel</u> j                                                                                                    | 2                                                                                                    |                                                                                                    |                                                                                                    |
| Name: UCA Core - Resp                                                                                                    | oonsible Living Rubric                                                                                                    | A (Ethics)                                                                                                    |                                                                                                    |                                                                                                    |                                                                                                    |
| Description: This rubric<br>each criteria, select the<br>assessed (paper, test,<br>standards of academic<br>about this rubric and h<br>Association of America | is used to assess stud<br>e level of achievment (0<br>etc.). If the student did<br>: integrity (plagiarism, o<br>low to use it can be fou<br>an Colleges and Univer | ents' progress towar<br>to 4) that best matc<br>not turn in or compl<br>cheating, etc.), do no<br>und at http://uca.edu,<br>sities (AAC&U) VALU       | rds Goal A of the Resp<br>hes the performance of<br>ete the activity being a<br>t submit a completed<br>(core/assessment/. Po<br>E Rubrics.               | onsible Living area o<br>of the student on the<br>assessed, or the stud<br>rubric for the student<br>rtions of this rubric w                                             | f the UCA Core. For<br>activity being<br>ent's work violated<br>t. More information<br>ere adapted from the<br>Exit Save                                           |
| Grid View List View                                                                                                    | 0                                                                                                    | 1                                                                                                    | 2                                                                                                    | 3                                                                                                    | 4                                                                                                    |
| Ethical Awareness                                                                                                    | <ul> <li>Points: 0 (0%)</li> <li>Assign a zero for<br/>performance that<br/>does not meet a<br/>score of one (1).</li> </ul>                                        | Points: 0<br>(8.25%)<br>Identifies only<br>basic core beliefs.                                                                                        | <ul> <li>Points: 0<br/>(16.5%)</li> <li>Describes basic<br/>core beliefs and/or<br/>their origins, but<br/>lacks depth or<br/>clarity.</li> </ul>         | <ul> <li>Points: 0<br/>(24.75%)</li> <li>Discusses core<br/>beliefs and their<br/>origins, but with<br/>minimal depth<br/>and/or clarity.</li> </ul>                     | <ul> <li>Points: 0<br/>(33%)</li> <li>Analyzes core<br/>beliefs and their<br/>origins with depth<br/>and clarity.</li> </ul>                                       |
| Ethical Issue<br>Recognition                                                                                                    | Points: 0 (0%)<br>Assign a zero for<br>performance that<br>does not meet a<br>score of one (1).                                                                     | <ul> <li>Points: 0<br/>(8.5%)</li> <li>Identifies some<br/>basic ethical<br/>issues, but does<br/>not identify their<br/>interconnections.</li> </ul> | Points: 0<br>(17%)<br>Describes basic<br>ethical issues in<br>their context, but<br>poorly describes<br>their<br>interconnections.                        | <ul> <li>Points: 0<br/>(25.5%)</li> <li>Discusses ethical<br/>issues in complex<br/>contexts, but does<br/>not fully describe<br/>their<br/>interconnections.</li> </ul> | <ul> <li>Points: 0<br/>(34%)</li> <li>Articulates BOTH<br/>the ethical issues<br/>in complex<br/>contexts AND their<br/>interconnections.</li> </ul>               |
| Ethical Applications                                                                                                    | Points: 0 (0%)<br>Assign a zero for<br>performance that<br>does not meet a<br>score of one (1).                                                                     | <ul> <li>Points: 0<br/>(8.25%)</li> <li>States a position<br/>but does not<br/>adequately apply<br/>ethical concepts.</li> </ul>                      | Points: 0<br>(16.5%)<br>Applies ethical<br>concepts in<br>formulating a<br>position, but<br>cannot identify<br>alternative courses<br>of action to defend | Points: 0<br>(24.75%)<br>Applies ethical<br>concepts<br>accurately in<br>formulating a<br>position, but does<br>not fully defend the<br>position by                      | <ul> <li>Points: 0<br/>(33%)</li> <li>Applies ethical<br/>concepts<br/>accurately in<br/>formulating a<br/>position and<br/>defends the<br/>position by</li> </ul> |

- Step 12If the point value calculated by the rubric is different from the point value you are assigning to the<br/>student, delete and type the correct point value.
- Step 13 Click Submit.
- Step 14Click the right directional button (>) after the student's name to advance to the next submission. Repeat<br/>Steps 9 13.

| 👰   Blackt                                                                                                    | poard                                                                                                    |                                                          | Community                                                                                                    |                                            | Boniecki 8                                                                                                    |
|----------------------------------------------------------------------------------------------------|----------------------------------------------------------------------------------------------------|----------------------------------------------------------|----------------------------------------------------------------------------------------------------|--------------------------------------------|----------------------------------------------------------------------------------------------------|
| Grade Center > Grade                                                                                                    | Assignment: Paper                                                                                                    |                                                          | Community                                                                                                    | Edit Mo                                    | de is: ON                                                                                                    |
| CA Core                                                                                                    | Grade Assignment: Paper<br>Assign a grade and feedback for the current assignment attempt. Override the overall grade for the assignment by typing a grade in the grade f<br>is not released until all of the attempts have been graded. Click <b>Hide User Names</b> to grade attempts with user names hidden. Click <b>Show Use</b>                                                                                                    | eld. If multiple att<br>• <b>Names</b> to displo         | empts for a test hav<br>ny user information.                                                                                            | e been allowed, a Stud<br><u>More Help</u> | ent's grade                                                                                                    |
| ormation III<br>ts                                                                                                    | Vewing 1 of 1 gradable items                                                                                                    |                                                          | Jump to.                                                                                                    | Hide User Name                             | s Refres                                                                                                    |
| signments                                                                                                    | Assignment Instructions V                                                                                                    |                                                          | Assignment Details ~                                                                                                    |                                            | >                                                                                                    |
| scussions<br>ossary<br>urmals<br>ogs<br>ogs<br>ols<br>ols<br>ofkshop Resources<br>grifty Classes<br>DURSE MANAGEMENT<br>ontrol Panel<br>ontent Collection →<br>ourse Tools<br>valuation →<br>rade Center →<br>eeds Gradino | Lorem ipsum dolor sit amet, amet aliquid ad eum, an sea vocent utamur contentiones. Bonorum habemus platonem te mei an est copiosae tractatos, i<br>magna primis. Euismod eloquentiam in sea, ut dictas partiendo persecuti mea. Vix no graei offendit assuevent, eum id duis verear perfecto. Duo sone<br>te, no vix hatum semper essent.<br>Ea habee faisset susceptiontur nan del to consettur no sos. Adhuc di can audian mea ea, ea probo mandamus postulant nam. Congue addescens ear<br>vim ai mere susceptiontur nam del consettur no sos. Adhuc di can audian mea ea, ea probo mandamus postulant nam. Congue addescens ear<br>vim ai dicant prompta viutperata, vig graeco labores an<br>An blandit assentior has, sanctus incidenti deletatissimi id duo. Dicat facete vivendo ei usu, eum in ludus legimus prodesset, vel mazim error mundi en<br>agam vulpatte mei Coud senseri interrestetas em atti Mei suaz nostro in, nam ali omnate sensenti id quo. Idua senseri interesset, es on utilam voccivus an Nusquam dielicata senseri id quo. Idua elimentesset, es parto officiis nominati cu, cum nonumy labitur ut. | ui ex<br>. aliquid<br>i ea,<br>. Ex<br>. Ex<br>. qui, an | CRADE<br>LAST GRADE ATTEMP<br>ATTEMPT<br>GRADE BY RUBRIC<br>Used for Grading<br>FEEDBACK TO LEAR<br>CCA CORE - RESP<br>Used for Grading | TILE LIVING RUBRI                          | 7100<br>66.50/10(<br>C.A.(ETHICS)<br>C.A.(ETHICS)<br>C.A |